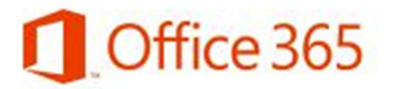

# AVIATUR.com

#### Configuración correo Office365 para Teléfonos Android

Antes de configurar su cuenta de correo electrónico en el teléfono, debe tener en cuenta lo siguiente:

- El teléfono debe tener conectividad a Internet
- Asegúrese de contar con plan de datos ya que el correo, al estar conectado todo el tiempo, puede elevar considerablemente la factura telefónica si usa internet por demanda.
- •

Acceda a la configuración de Correo de su teléfono (Varia según cada marca y modelo).

En "Dirección de correo", escriba su nueva dirección.

En contraseña escriba la contraseña de su cuenta (es la misma con la que accede al computador, NetOffice, Bolívar Plus, etc.)

Si desea que todos los mensajes de correo enviados desde el teléfono salgan de esta cuenta marque la opción "Enviar correo desde esta cuenta predeterminada"

Haga clic en "Siguiente"

Escoja "Exchange ActiveSync"

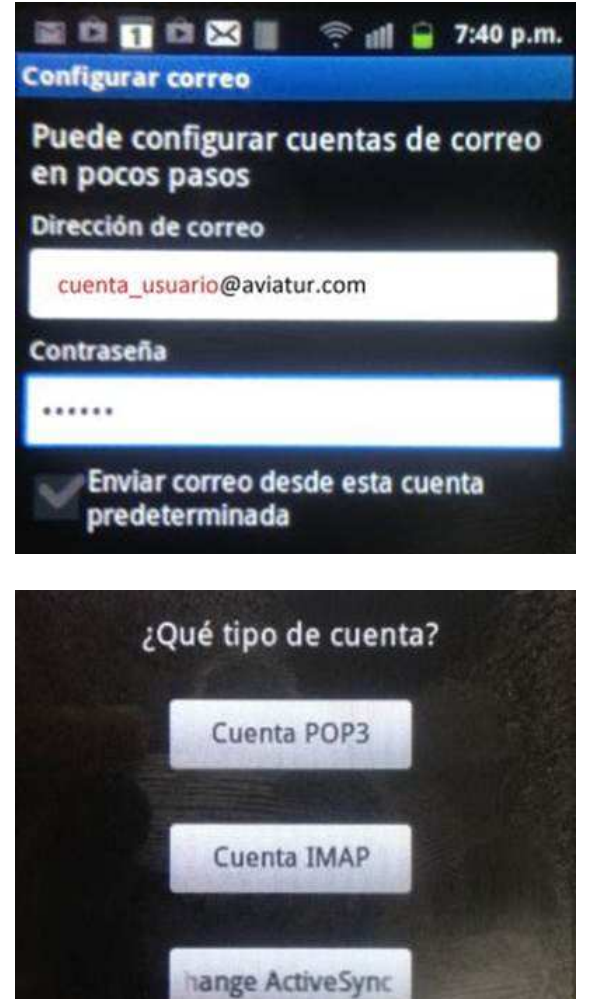

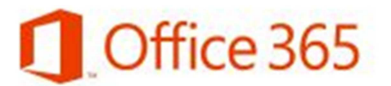

correo.

# AVIATUR.com

En esta pantalla debe escribir la dirección de nil 7:43 p.m. Configuración del servidor Exchange El campo "Dominio" va en blanco. Dirección de correo En el campo "Nombre de usuario" se debe escribir cuenta\_usuario@aviatur.com el nombre de su cuenta y agregar @aviatur.com.co IMPORTANTE: No olvide .a terminación **.CO** al final Dominio de este campo En contraseña debe escribir la clave (igual que en el Nombre de usuario primer paso) cuenta\_usuario@aviatur.com.co Debe aceptar todos los certificados SSL Contraseña Haga clic en "Siguiente" .... Aceptar todos los certificados de SSL Si le aparece el siguiente error, haga clic en OK. Recuperando información de la La configuración no se ha podido finalizar Error de detección automática OK En el campo "Servidor Exchange" corrija lo que 🔛 🖾 🛐 🖾 🔀 📗 🛛 🕾 🗐 📮 7:44 p.m. está, cámbielo a outlook.office365.com Configuración del servidor Exchange Debe asegurarse que las dos opciones, Usar Dominio: Nombre de usuario conexión segura y Aceptar todos los certificados cuenta\_usuario@aviatur.com.co SSL queden activas. Contraseña Haga clic en "Siguiente" .... Servidor Exchange outlook.office365.com Usar conexión segura (SSL) Aceptar todos los certificados de SSL

# Office 365

Haga clic en "Si"

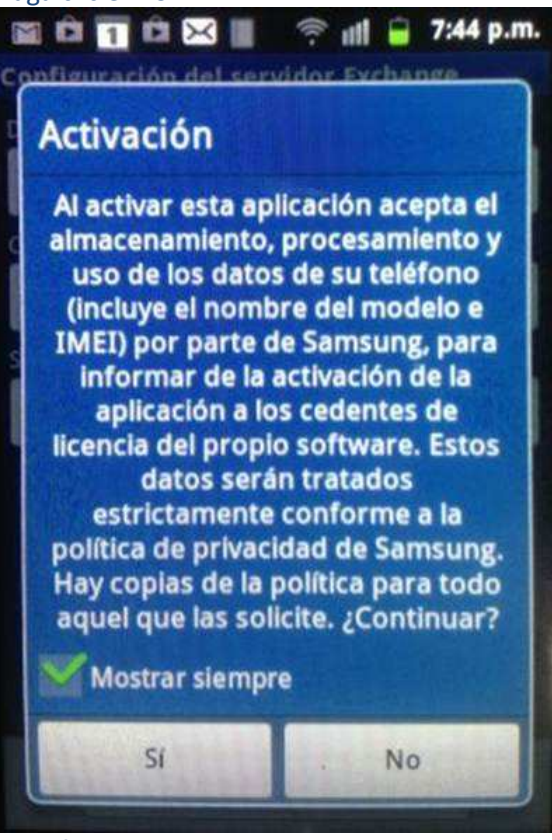

Va al final de la pantalla y hace clic en siguiente

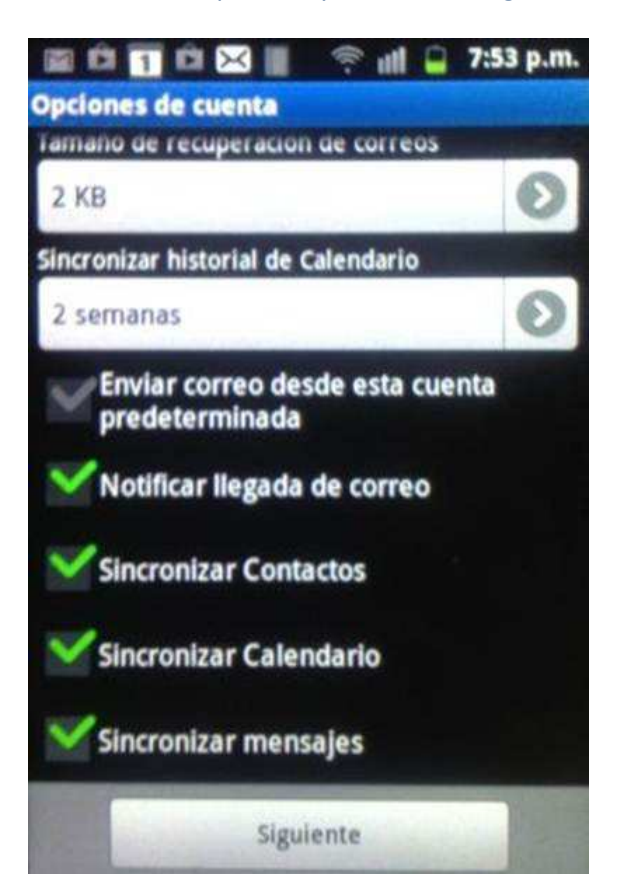

Haga clic en "Si"

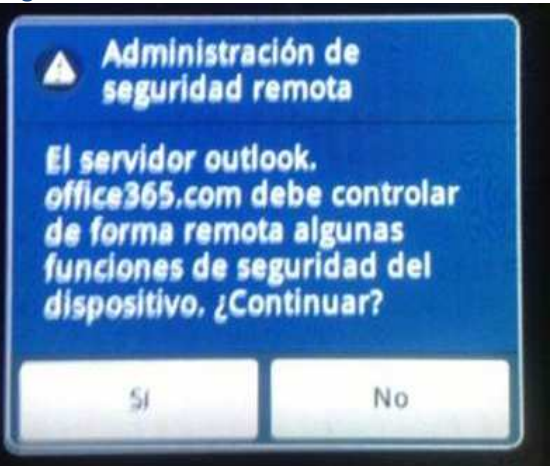

### Le pone nombre a su cuenta en el teléfono y clic en realizado

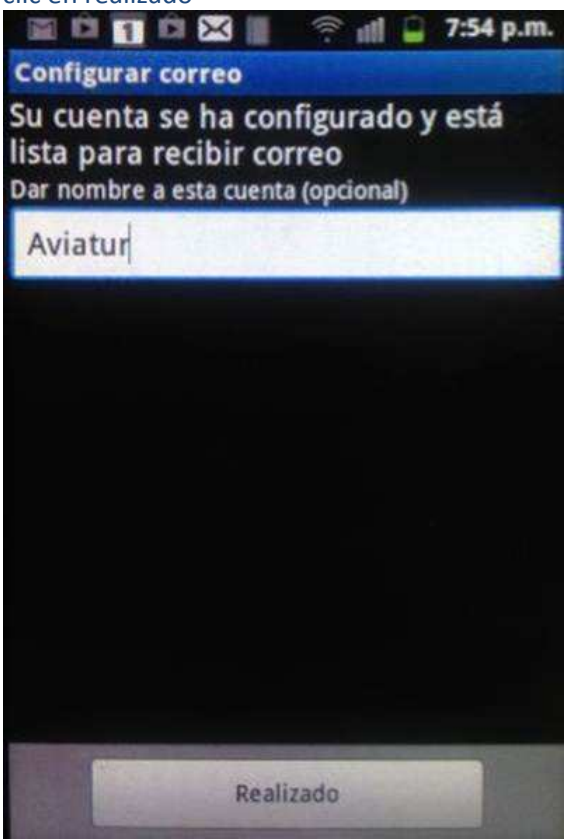

## AVIATUR.com